## HƯỚNG DẪN IN BẢNG LƯƠNG TRONG PHẦN MỀM PMIS

## 1. Kiểm tra, nâng cấp phần mềm

Để kiểm tra phiên bản hiện hành của PMIS, ta thực hiện: Mở chương trình PMIS, chọn menu Trợ giúp->Thông tin về chương trình.

| 1.Hệ thống | 2.Danh mục | 3.Nghiệp vụ | 4.Báo cáo | 5.Công cụ | 6.Cửa sổ | 7.Trợ giúp                  |
|------------|------------|-------------|-----------|-----------|----------|-----------------------------|
| <b>1</b>   | 0 6        | <b>X</b>    |           |           |          | Tình trạng chương trình     |
|            |            |             |           |           |          | 💿 Trợ giúp                  |
|            |            |             |           |           |          | 🚺 Thông tin về chương trình |
|            |            |             |           |           |          |                             |

Nếu phiên bản (Version) hiện hành không phải là 3.4.9 thì ta cần nâng cấp lên cho đúng với phiên bản hiện hành 3.4.9

| About PMIS |                                                                                                    | ×  |
|------------|----------------------------------------------------------------------------------------------------|----|
| Bộ GD & ĐT | Hệ thống thông tin quản lý nhân sự PMIS<br>Version 3.4.9<br>Bản quyền chương trình thuộc về dự án Bộ GD và ĐT |    |
|            |                                                                                                    | *  |
|            |                                                                                                    | -  |
|            |                                                                                                    | ОК |

Cách tiến hành nâng cấp như sau: Tải bản nâng cấp mới nhất tại địa chỉ: http://pemis.srem.com.vn/bannangcap/<u>PMIS\_UPDATE\_201303.rar</u> Tiến hành giải nén được 3 file:

| 0 | PMIS  |
|---|-------|
| ß | Setup |
| 0 | Shell |

Kích đúp vào file Setup.exe để tiến hành nâng cấp

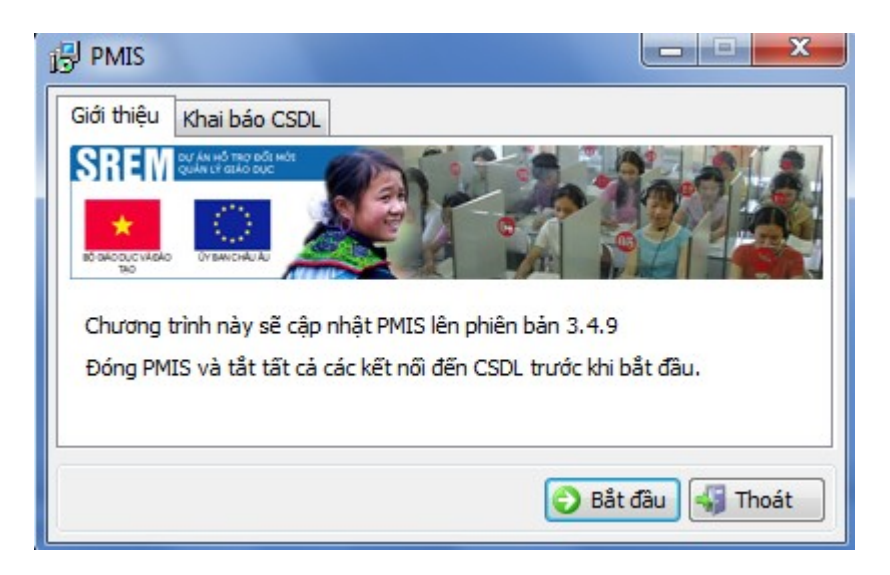

# Bấm chọn Bắt đầu

| Giới thiệu Khai bá | o CSDL             |                   |
|--------------------|--------------------|-------------------|
| Tên máy chủ:       | (local)\SQLEXPRESS |                   |
| Tên CSDL:          | PEMIS              |                   |
| Người sử dụng:     | common             |                   |
| Mật khẩu:          | *****              |                   |
|                    | 📝 Xác thực Windows |                   |
|                    |                    |                   |
|                    | (                  | 🕑 Bắt đầu 😽 Thoát |
|                    |                    |                   |

Bấm chọn Bắt đầu, chương trình sẽ tiến hành nâng cấp. Thời gian nâng cấp có thể mất đến 5 phút. Sau khi nâng cấp thành công tiến hành kiểm tra lại phiên bản nếu thấy Version 3.4.9 là được.

### 2. In bảng lương

Chọn menu Báo cáo-> Báo cáo về lương

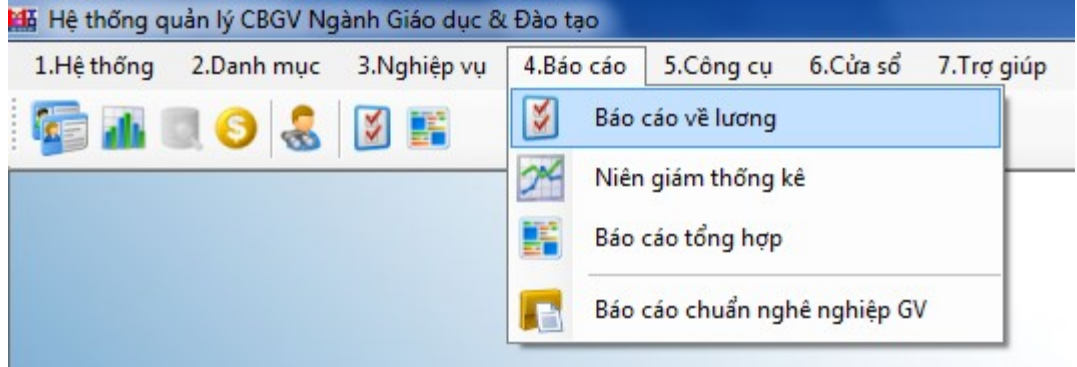

Trường hợp đơn vị chủ quản hiển thị chưa đúng thì ta có thể nhấp chuột vào ô Đơn vị chủ quản để sửa lại. Ví dụ đối với các trường THPT, Cấp 2-3, TTGDTX, DTNT thì đơn vị chủ quản là Sở Giáo dục và Đào tạo Bình Phước.

| NAS E | Báo cáo lư                                      | rơng               |                                                     |         |  |  |  |  |  |  |  |
|-------|-------------------------------------------------|--------------------|-----------------------------------------------------|---------|--|--|--|--|--|--|--|
|       |                                                 |                    |                                                     |         |  |  |  |  |  |  |  |
| E     | Đơn vị (*) Sở Giáo dục và Đào tạo Bình Phước    |                    |                                                     |         |  |  |  |  |  |  |  |
|       | Lu. tội thiếu chung (*) 1050000 Ngày 27/03/2013 |                    |                                                     |         |  |  |  |  |  |  |  |
|       |                                                 |                    |                                                     |         |  |  |  |  |  |  |  |
|       | Đơn vi chủ quản Ủy ban nhân dân tinh Bình Phước |                    |                                                     |         |  |  |  |  |  |  |  |
|       |                                                 | luan               |                                                     |         |  |  |  |  |  |  |  |
| Ľ     | on vị gui                                       |                    | So Giao dục và Đào tạo binn Phược                   |         |  |  |  |  |  |  |  |
| В     | ång lương t                                     | theo tháng         | Bảng tống hợp lương                                 |         |  |  |  |  |  |  |  |
|       | Chon                                            | Mã                 | Tên                                                 |         |  |  |  |  |  |  |  |
|       | V                                               | 1                  | Biên chế                                            |         |  |  |  |  |  |  |  |
|       |                                                 | 2                  | Tập sự, thứ việc                                    |         |  |  |  |  |  |  |  |
|       |                                                 | 3                  | Hợp đông lần đầu                                    |         |  |  |  |  |  |  |  |
|       |                                                 | 4                  | Hợp đồng có thời hạn                                | =       |  |  |  |  |  |  |  |
|       |                                                 | 5                  | Hợp đồng không thời hạn                             |         |  |  |  |  |  |  |  |
|       |                                                 | 6                  | Hợp đồng lao động đặc biệt                          |         |  |  |  |  |  |  |  |
|       |                                                 | 7                  | Hợp đồng Nghị định 68                               |         |  |  |  |  |  |  |  |
|       |                                                 | 8                  | Hợp đồng tạm tuyến                                  | -       |  |  |  |  |  |  |  |
|       | 📃 Chọn t                                        | oàn bộ loạ         | i cán bộ 💿 Bảng lương theo tháng                    |         |  |  |  |  |  |  |  |
|       |                                                 |                    | 📑 Thực hiện 🛛 📀 Trợ giúp                            | Thoát   |  |  |  |  |  |  |  |
|       | Báo cáo lu                                      | rơng               |                                                     |         |  |  |  |  |  |  |  |
|       |                                                 |                    |                                                     |         |  |  |  |  |  |  |  |
| f     | Đơn vị <b>(*)</b> 1                             | Trường TH          | PT chuyên Quang Trung                               |         |  |  |  |  |  |  |  |
| L     | .ương tối ti                                    | hiếu chung         | (*) 1050000 Ngày 27/0                               | 03/2013 |  |  |  |  |  |  |  |
| E     | Dơn vị chủ (                                    | quản               | Sở Giáo dục và Đào tạo Bình Phước                   |         |  |  |  |  |  |  |  |
| L F   | ) do vi oľri                                    |                    | Trurðna THPT chuvên Quana Truna                     |         |  |  |  |  |  |  |  |
|       | yon vi gui                                      |                    | Thrubhy Ther chayer Quang Trung                     |         |  |  |  |  |  |  |  |
| В     | àng lương                                       | theo thán <u>c</u> | Bảng tống hợp lương                                 |         |  |  |  |  |  |  |  |
|       | Chon                                            | Mã                 | Tên                                                 |         |  |  |  |  |  |  |  |
|       |                                                 | 1                  | Biên chế                                            |         |  |  |  |  |  |  |  |
|       |                                                 | 2                  | Tân sự, thứ việc                                    |         |  |  |  |  |  |  |  |
|       |                                                 | 2                  |                                                     |         |  |  |  |  |  |  |  |
|       |                                                 | 3                  | Hợp dong làn dàu                                    |         |  |  |  |  |  |  |  |
|       |                                                 | 4                  | Hợp đồng có thời hạn                                |         |  |  |  |  |  |  |  |
|       |                                                 | 5                  | Hợp đồng không thời hạn                             |         |  |  |  |  |  |  |  |
|       |                                                 | 6                  | Hợp đồng lao động đặc biệt                          |         |  |  |  |  |  |  |  |
|       |                                                 | 7                  | Hợp đồng Nghị định 68                               |         |  |  |  |  |  |  |  |
|       |                                                 | 8                  | Hợp động tam tuyến                                  |         |  |  |  |  |  |  |  |
|       | Chọn t                                          | toàn bộ loạ        | ai cán bộ <ul> <li>Bảng lương theo tháng</li> </ul> |         |  |  |  |  |  |  |  |
|       | 🗃 Thực hiện 🛛 🕢 Trợ giúp 🖏 Thoát                |                    |                                                     |         |  |  |  |  |  |  |  |

Ta có thể chọn các đối tượng là biên chế in thành một bảng lương và đối tượng hợp đồng in thành một bảng lương. Sau đó bấm thực hiện.

Trường hợp muốn xuất bảng lương ra file excel .xls hoặc định dạng .pdf thì thực hiện như hình dưới.

| Hện thị bao cao                       |                    |                           |
|---------------------------------------|--------------------|---------------------------|
| : 📰    4 🔺 1 of 5 🕨 🎽   🗢 🔕 🖻   🎒 💷 🕼 | <b>↓</b> 100% •    | Find   Next               |
|                                       | Excel              |                           |
|                                       | Acrobat (PDF) file |                           |
| SỞ GIÁO DỤC VÀ ĐÀO TẠO BÌNH PHƯỚC     | CỘNG HÒA :         | KÀ HỘI CHỦ NGHĨA VIỆT NAM |
| TRƯỜNG THPT CHUYÊN QUANG TRUNG        | Độc                | lập - Tự do - Hạnh phúc   |
|                                       |                    |                           |

#### BẢNG THANH TOÁN TIỀN LƯƠNG THÁNG

|    | ngệ<br>Chức vụ |          |      |                | ő<br>bậc | Hệ số          | tiền lường                            | Tống<br>hệ số |            |               |                        |        |              |                |   |        |             | Phụ cả                | íp      |                 |                |              |         |            |            |      | Tổng<br>hệ số<br>lương<br>và | Trì            | í bảo hiế      | ím             |
|----|----------------|----------|------|----------------|----------|----------------|---------------------------------------|---------------|------------|---------------|------------------------|--------|--------------|----------------|---|--------|-------------|-----------------------|---------|-----------------|----------------|--------------|---------|------------|------------|------|------------------------------|----------------|----------------|----------------|
| ST | T Họ và tên    | Năm sinh |      | Mã số<br>ngạch | Bậc      | Hệ số<br>lương | Thâm niên<br>vượt<br>khung<br>% H. số | phụ<br>cấp    | Chức<br>vụ | Thâ<br>n<br>% | m niên<br>ghề<br>H. số | v<br>% | uđãi<br>H.số | Trách<br>nhiệm | ¢ | ồng vụ | ,<br>n<br>% | (iêm<br>hiệm<br>H. số | Đặ<br>% | c biệt<br>H. số | Thu hi<br>% H. | it Đ<br>số % | Nặc thủ | Độc<br>hại | Khu<br>vực | Khác | phụ<br>cấp                   | BHYT<br>(tiền) | BHXH<br>(tiến) | BHTN<br>(tiền) |
|    | 1 ( m. ) m)    |          | 1.00 |                |          |                |                                       |               |            |               |                        | -      |              |                | + | +      | -           |                       | _       |                 | _              | _            |         |            |            |      |                              |                |                | -              |

Chú ý: Có 3 loại bảo hiểm phải trừ là: BH Y tế, BH xã hội và BH thất nghiệp. Tổng cộng 3 loại BH là 9.5%. Ở tab Thông tin lương, phụ cấp ta phải tích chọn vào Trừ bảo hiểm thất nghiệp như hình dưới đây:

| 1.Thông tin cá nhà | ân 2.Tu       | ıyến dụn <u>c</u> | ) - Đoàn - Đảng 🛛 3.Trình độ | chuyên mô | n 4.Thông tin Lương, phụ | cấp                  |                              |
|--------------------|---------------|-------------------|------------------------------|-----------|--------------------------|----------------------|------------------------------|
| Mã ngạch           | 01001         |                   | Tên ngạch Chuyên viê         | n cao cấp | •                        | Công chức loại A31 🔹 |                              |
| Hưởng từ ngày      | 01/12/2       | 2009              | Mốc tính lương lần sau       | 01/12/201 | 1 Hưởng 85%              |                      | Trừ bảo hiểm thất nghiệp 🛛 🗹 |
| Bậc, hệ số lương   | 2             | 6.560             | Chênh lệch bảo lưu           |           | Phụ cấp TNVK (%)         |                      | Phụ cấp đặc biệt (%)         |
| Phụ cấp kiêm nhi   | ệm <b>(%)</b> |                   | Hệ số PC trách nhiệm         |           | Hệ số phụ cấp khu vực    |                      | Phụ cấp công vụ (%) 25       |
| Phụ cấp thu hút    | (%)           |                   | Phụ cấp ưu đãi (%)           |           | Phụ cấp đặc thù (%)      |                      | PC TN nghề nghiệp (%)        |
| Hệ số phụ cấp lư   | u động        |                   | Hệ số PC độc hại             |           | Hệ số phụ cấp khác       |                      | Ngày hưởng TNN / /           |
| -Thông tin nghi v  | iệc           |                   |                              |           |                          |                      |                              |
| Ngày ngh           | i việc 🛛 /    | 1                 | Lý do nghi việc              |           |                          |                      | •                            |

Những trường hợp được hưởng phụ cấp thâm niên nghề thì nhập vào ô PC TN nghề nghiệp (%). Ví dụ Nguyễn Văn A, có 15 năm công tác thì nhập vào ô PC TN nghề nghiệp (%) là 15.

Đối với một số đơn vị sử dụng bản cài đặt dành riêng cho PMIS nếu chưa nâng cấp công cụ Quản trị PMIS thì BH xã hội giữ nguyên như cũ là 6%. Trong khi đó BHXH quy định hiện hành là 7%. Để điều chỉnh ta thực hiện kích hoạt chạy Quản trị PMIS, chọn Tham số hệ thống

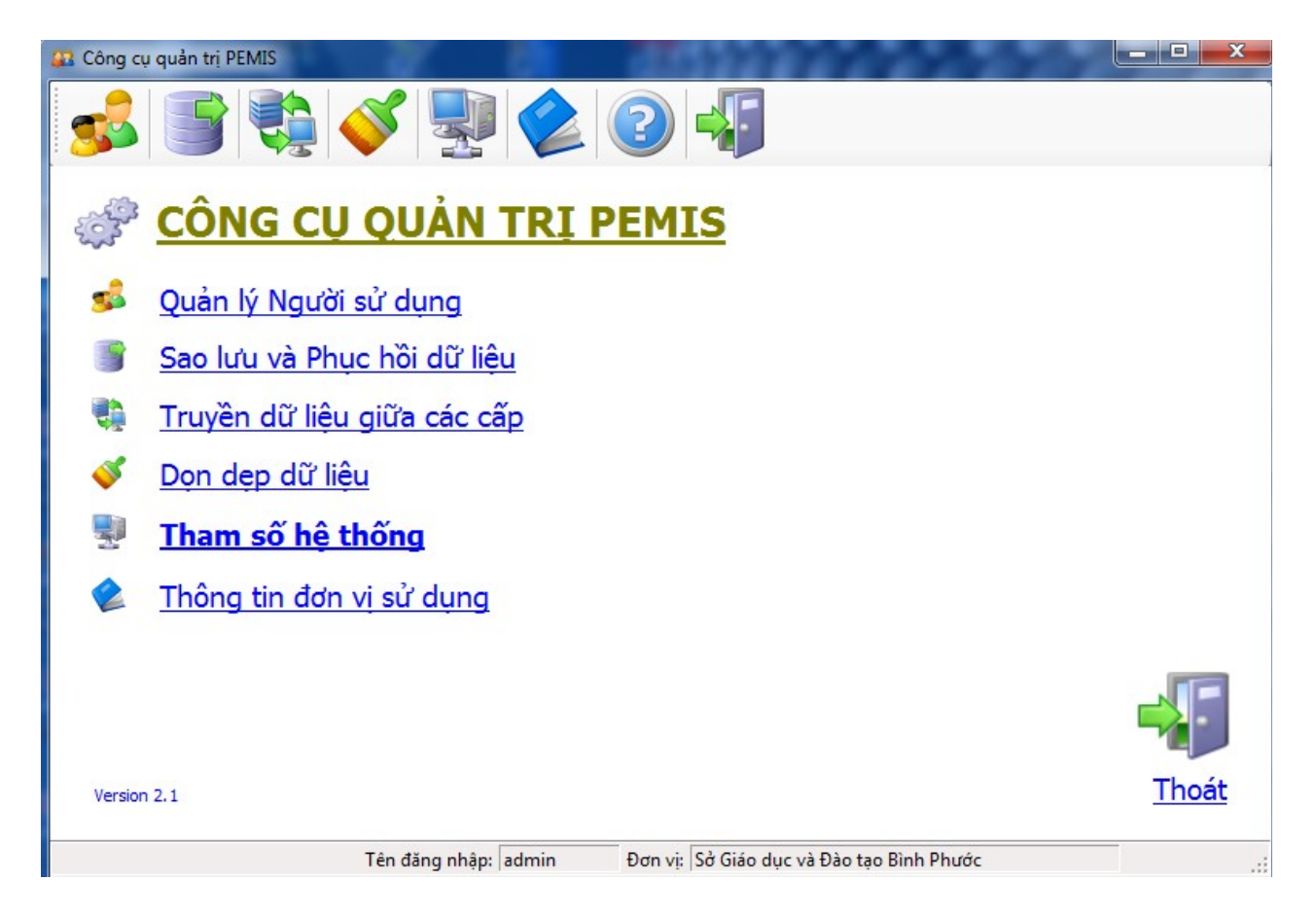

#### Xuất hiện giao diện tiếp theo như hình dưới

| 🔐 Tham số hệ thống       |                                              |  |  |  |  |  |  |  |
|--------------------------|----------------------------------------------|--|--|--|--|--|--|--|
| Mã tham số (*) BHXH      | Giá trị (*) 0.06                             |  |  |  |  |  |  |  |
| Mā tham số               | Giá trị 🔺                                    |  |  |  |  |  |  |  |
| Loại nhân viên thiết bị  | 2                                            |  |  |  |  |  |  |  |
| Loại nhân viên văn phòng | 5                                            |  |  |  |  |  |  |  |
| GV mầm non-Nhóm CVHNAY   | 02                                           |  |  |  |  |  |  |  |
| GV tiểu học-Nhóm CVHNAY  | 03                                           |  |  |  |  |  |  |  |
| GV THCS-Nhóm CVHNAY      | 04                                           |  |  |  |  |  |  |  |
| GV THPT-Nhóm CVHNAY      | 05                                           |  |  |  |  |  |  |  |
| Tố Trưởng chuyên môn     | 35                                           |  |  |  |  |  |  |  |
| Tố Phó chuyên môn        | 33                                           |  |  |  |  |  |  |  |
| Đơn vị chủ quản          | Ủy ban nhân dân tinh Bình Phước              |  |  |  |  |  |  |  |
| ВНХН                     | 0.06                                         |  |  |  |  |  |  |  |
| BHTN                     | 0.01                                         |  |  |  |  |  |  |  |
| внут                     | 0.015                                        |  |  |  |  |  |  |  |
|                          | · · · · · · · · · · · · · · · · · · ·        |  |  |  |  |  |  |  |
| Số bản ghi: 30           | 📝 Sửa 🛛 🗙 Xoá 🕼 Huỷ 🕞 Ghi 🕜 Trợ giúp 🖏 Thoát |  |  |  |  |  |  |  |

Kéo thanh trượt xuống phía dưới và bấm chọn vào dòng có Mã tham số là BHXH, Giá trị là 0.06 và bấm nút sửa. Tiếp theo ta nhập lại vào ô Giá trị phía trên 0.06 thành 0.07.

| 🔐 Tham số hệ thống       |                                              | × |
|--------------------------|----------------------------------------------|---|
| Mã tham số (*) BHXH      | Giá trị (*) 0.07                             |   |
| Mā tham số               | Giá trị                                      |   |
| Loại nhân viên thiết bị  | 2                                            |   |
| Loại nhân viên văn phòng | 5                                            |   |
| GV mầm non-Nhóm CVHNAY   | 02                                           |   |
| GV tiểu học-Nhóm CVHNAY  | 03                                           |   |
| GV THCS-Nhóm CVHNAY      | 04                                           |   |
| GV THPT-Nhóm CVHNAY      | 05                                           |   |
| Tổ Trưởng chuyên môn     | 35                                           |   |
| Tổ Phó chuyên môn        | 33                                           |   |
| Đơn vị chủ quản          | Ủy ban nhân dân tinh Bình Phước              |   |
| внхн                     | 0.07                                         | Ξ |
| BHTN                     | 0.01                                         |   |
| внут                     | 0.015                                        |   |
|                          |                                              | Ŧ |
| Số bản ghi: 30           | 🕅 Sửa 🛛 🗙 Xoá 🕼 Huỷ 🔄 Ghi 🕜 Trợ giúp 🔩 Thoát |   |

Sau đó bấm Ghi và thoát khỏi chương trình.